# 河北科技师范学院

### 成人教育交费系统登陆说明

友情提示:为使系统能更好地显示本系统页面,建议您采用【火狐浏览器】或 【360 浏览器极速模式】运行本系统。

打开浏览器,在地址栏中输入<u>https://jxjyxy.hevttc.edu.cn/</u>,进入如下登陆界面, 下拉找到"成人高等教育平台"入口

| a a tore the set and a set as                                                                                                    | A all and                                                                                                    | 3 继续教育学院党总支开展"砥砺理                                                                                                    | 想信念,牢记初心使命"…                                                                                                    | . [2023-10-18]                                 |
|----------------------------------------------------------------------------------------------------|----------------------------------------------------------------------------------------------------|----------------------------------------------------------------------------------------------------|----------------------------------------------------------------------------------------------------|------------------------------------------------|
|                                                                                                    |                                                                                                    | 4 我校下半年自考毕业论文答辩工作                                                                                                    | 圆满完成                                                                                                    | [2023-10-18]                                   |
|                                                                                                    |                                                                                                    | 5 2023年职业技能培训和鉴定工作图                                                                                                    | 1)满结束                                                                                                    | [2023-10-16]                                   |
|                                                                                                    |                                                                                                    | 6 校领导到继续教育学院调研指导工                                                                                                    | ľ⊧                                                                                                    | [2023-04-25]                                   |
| X M ALL                                                                                                    |                                                                                                    | 7 我校2021年成人高等教育新生录取                                                                                                    | Q工作圆满结束                                                                                                    | [2021-12-23]                                   |
| 我院参加河北省骨干专家暨基地 1                                                                                                    | 284567                                                                                                    | 8 继续教育学院对函授站开展调研                                                                                                    |                                                                                                    | [2021-10-18]                                   |
|                                                                                                    |                                                                                                    |                                                                                                    |                                                                                                    |                                                |
| 通知公告                                                                                                    | 更多                                                                                                    | 制度文件                                                                                                    | 更多                                                                                                    | 快速通道                                           |
| <b>通知公告</b><br>关于2024级新生入学报到的通知                                                                                                    | 更多<br>[新][2023-12-28]                                                                                                 | 制度文件<br>1 河北科技师范学院学位授子                                                                                                    | 更多<br>[2021-12-23]                                                                                                 | 快速通道                                           |
| 通知公告<br>关于2024级新生入学报到的通知<br>张晓杰学士学位证书遗失声明                                                                                                    | 更多<br>[新][2023-12-28]<br>[2023-12-08]                                                                                 | <ul> <li>制度文件</li> <li>1 河北科技师范学院学位授予</li> <li>2 黃学位办 (2019) 3号 河北</li> </ul>                                                                                                    | <b>興参</b><br>[2021-12-23]<br>[2019-05-10]                                                                          | 快速通道<br><b>》自考报考成绩查询</b>                       |
| 通知公告<br>关于2024级新生入学报到的通知<br>张晓杰学士学位证书遗失声明<br>2023年11月实践性环节报考及支付…                                                                                                    | 更多<br>[新][2023-12-28]<br>[2023-12-08]<br>[2023-12-06]                                                                 | <ul> <li> 制度文件  </li> <li> 1 河北科技师范学院学位授予 </li> <li> 2 黃学位办 (2019) 3号 河北 </li> <li> 3 校继字 (2019) 1号关于印发 </li> </ul>                                                                                                    | 更多<br>[2021-12-23] ②<br>[2019-05-10]<br>[2019-03-18]                                                               | 快速通道<br>▶ 自考援考成绩重询<br>▶ 白考家を工業考察               |
| 通知公告<br>关于2024级新生入学报到的通知<br>张晓杰学士学位证书遗失声明<br>2023年11月实践性环节报考及支付…<br>2023年11月实践性环节报考及支付…                                                                                                    | 更多<br>[新][2023-12-28]<br>[2023-12-08]<br>[2023-12-06]<br>[2023-11-23]                                                 | <ul> <li>制度文件</li> <li>1 河北科技师范学院学位授子</li> <li>2 黃学位办 (2019) 3号 河北</li> <li>3 校继字 (2019) 1号关于印发</li> <li>4 校继字 (2018) 12号关于印</li> </ul>                                                                                      | 要多<br>[2021-12-23] 《<br>[2019-05-10]<br>[2019-03-18]<br>[2018-12-03]                                               | <sup>快速通道</sup><br>1 自考报考成绩查询<br>1 自考实践环节缴费    |
| 道知公告<br>关于2024级新生入学报到的通知<br>张晓杰学士学位证书遗失声明<br>2023年11月实践性环节报考及支付<br>2023年11月实践性环节报考及支付<br>2023年成人高等教育招生简章                                                                                                    | 更多<br>[新][2023-12-28]<br>[2023-12-08]<br>[2023-12-06]<br>[2023-11-23]<br>[2023-08-28]                                 | <ul> <li>制度文件</li> <li>1 河北科技师范学院学位授子</li> <li>2 黃学位办 (2019) 3号 河北</li> <li>3 校继字 (2019) 1号关于印发</li> <li>4 校继字 (2018) 12号关于印</li> <li>5 黃学位办[2018]11号关于下</li> </ul>                                                          | 更多<br>[2021-12-23]<br>[2019-05-10]<br>[2019-03-18]<br>[2018-12-03]<br>[2018-09-29]                                 | 快速通道<br>▶ 自考援考成策查询<br>▶ 自考实践环节象费               |
| <ul> <li>通知公告</li> <li>关于2024级新生入学报到的通知</li> <li>张晓杰学士学位证书遗失声明</li> <li>2023年11月实践性环节报考及支付</li> <li>2023年11月实践性环节报考及支付</li> <li>2023年成人高等教育招生简章</li> <li>(2023) 1号关于对2023级徐苗苗等</li> </ul>                                                | 更多<br>[新][2023-12-28]<br>[2023-12-08]<br>[2023-12-06]<br>[2023-11-23]<br>[2023-08-28]<br>[2023-08-27]                 | <ul> <li>制度文件</li> <li>1 河北科技师范学院学位授子</li> <li>2 黃学位办 (2019) 3号 河北</li> <li>3 校建字 (2019) 1号关于印发</li> <li>4 校建字 (2018) 12号关于印</li> <li>5 黃学位办[2018]11号关于下</li> <li>5 校学位字[2018]号河北科技</li> </ul>                               | 更多<br>[2021-12-23]<br>[2019-05-10]<br>[2019-03-18]<br>[2018-12-03]<br>[2018-09-29]<br>[2018-07-03]                 | 快速通道<br>● 自考报考成绩查询<br>● 自考实践环节缴费<br>● 同络故育统考报考 |
| <ul> <li>通知公告</li> <li>关于2024级新生入学报到的通知</li> <li>张晓杰学士学位证书遗失声明</li> <li>2023年11月实践性环节报考及支付</li> <li>2023年11月实践性环节报考及支付</li> <li>2023年成人高等教育招生简章         <ul> <li>(2023) 1号关于对2023级徐苗菌等</li> <li>河北科技师范学院2023年下半年自</li> </ul> </li> </ul> | 更多<br>[新][2023-12-28]<br>[2023-12-08]<br>[2023-12-06]<br>[2023-11-23]<br>[2023-08-28]<br>[2023-06-27]<br>[2023-06-06] | <ul> <li>制度文件</li> <li>1 河北科技师范学院学位授子</li> <li>2 減学位办 (2019) 3号 河北</li> <li>3 校建字 (2019) 1号关于印发</li> <li>4 校建字 (2018) 12号关于印</li> <li>5 減学位办[2018]11号关于下</li> <li>6 校学位字[2018]8号河北科技</li> <li>7 校建字 (2018) 2号关于印发</li> </ul> | 更多<br>[2021-12-23]<br>[2019-05-10]<br>[2019-03-18]<br>[2018-12-03]<br>[2018-09-29]<br>[2018-07-03]<br>[2018-05-05] | 快速通道<br>》自考报考成集查询<br>》自考実践环节缴费<br>》网络数育築考报考    |

---报名徽费平台入□---▼ ---继续教育网站链接--- ▼ ---教育主管部门链接---▼ ---其他教育网站链接---

#### 点击进入如下界面,并在右上角找到"登录"

| 近 計 件 枚 幹 さ ざ 茂     進续教育学院     搜索您感兴趣的课程/资源     Q                                                                                                    |                                                                              | <del>2</del> |
|----------------------------------------------------------------------------------------------------|------------------------------------------------------------------------------|--------------|
| 学校首页 学院首页 平台首页 招                                                                                                    | 白通道 在线课程 名师风采 校外教学点 联系我们                                                     |              |
| <u>新闻动大</u> 医加八生 出床文化                                                                                                    | 拉凡·파光·古 MOBE                                                                 | 成人招生         |
| 新闻动态 通知公告 制度义件                                                                                                    |                                                                              | 田生简章         |
| 能快 3001 年 能人态传导自急中点近1 作用高等电<br>能在 2003 年 10月 20 年,得他的意思的,中点说道理题,对目的<br>始始中国,计3004年,14 1.43年497 2 年期任由于中国、30岁301 年度                                                                                                    | 2021/12 我校2021年加久同等效有新生家联上作剧满结束<br>截至2021年12月20日,历经招生宣传、专业设置调整、对盈            | ■ 报名流程       |
| 人民間等的業務委員会には、自然時時期、<br>の以後用総要が中枢に称る (特別)の本体の目での人民総務(点)、中華民事業<br>等人間(1987)人、目的(中華海、民)(1980)中年間の(1981)人、開始148, rems<br>協定書: 本設備在金甲の営業総合 香油(中林県)(第11)(25年4)(中華)人(1941)<br>資産用に入れた。(1987)年、2017年で15歳現在2017年(1917年)人人)、241-4月                                                                                                    |                                                                              | ■ 专业设置       |
| 4. はなもん、アスロル・500人、アスロル・500人、日本・500人、日本・500人、100人、100人、100人、100人、100人、100人、100人、 | 2019(07) 子(26)开22137-108/5(周等软)育盘150-11-5(X<br>2019年7月9日,我校成人高等软育蛋透站工作会议顺利召开 | 录取通知书打印      |
| 1 2 3 4 5 6 7                                                                                                    | 2019/03         我院召开学历继续教育招生工作专题研讨会           2019年3月6日,我院召开学历继续献育招生工作专题研讨会  |              |
| 截至2021年12月20日,历经招生宣传、专业设置调整、对函…<br>2021/12/23                                                                                                    | 2019/01 我院成人高等教育代表团考察超量集团北京研发中心<br>2019年1月22-24日,由院长末士语、副院长陈攀峰、成人教           |              |

课程体验 Course experience

~

### 点击"登录",弹出窗口,输入账号、密码、验证码

| 制度文          |                                    |   | E   |  |
|--------------|------------------------------------|---|-----|--|
|              |                                    |   |     |  |
| MARCH MARKET | ∧ 账号                               | _ |     |  |
|              | ◎ 密田                               |   |     |  |
|              | 2. 验证码                             |   |     |  |
|              | 确定 忘记密码?                           |   | _ ' |  |
| 3 4 5 6      |                                    |   |     |  |
| 等教育办学情…      | 2019/01 我院成人高等教育代表团考察超星集团北京研发中心    | 5 |     |  |
|              | つイ 2019年1月22-24日,由院长宋士清、副院长陈攀峰、成人書 | 餃 |     |  |

### 登录后找到左侧"扫码缴费"

| 河北科技师范学院继教学院                           |                                                                      | 🤍 测试李 🗸     |
|----------------------------------------|----------------------------------------------------------------------|-------------|
| Ω                                      | 进行中的课程   己完成的课程                                                      |             |
| 测试李同学                                  | 2023秋季学期                                                             |             |
| 联号管理 输入邀请码                             | 中国古代文学 必修理<br>考核:章市任务会30%+作业10%+核下期末考试60%实时总评成表:0 进入学习               |             |
| ◆ 课程                                   | 0%                                                                   |             |
| ◆ 全部课程                                 |                                                                      |             |
| ♦ 学生服务                                 |                                                                      |             |
| ◆ 扫码缴费                                 | 4個: 単口出当点:50/3+1/EL10/3+1% [193:#4/36:00/3 243]に打加返: 0<br>进入学习<br>0% |             |
| ◆ 个人信息                                 |                                                                      |             |
| ◆ 法课管理                                 |                                                                      |             |
| ◆ 考试服务                                 | 修辞学 必修課<br>现代沈语修辞学 参核: 音节任务会30%+作业10%+结下副末龄法60% 实时台语磁德:0             |             |
| ☆ 在线考试                                 | Ø% ₩λ₽3                                                              |             |
| ♦ 专升本资格审查                              |                                                                      |             |
|                                        | 14<br>语文课程与教学论 <i>《</i> 修课                                           |             |
| 🗟 收件箱                                  | 考核: 章市任务点30%+/作业10%+线下期未考达60%实动总评超速:0 进入学习                           |             |
| 毕业课程                                   |                                                                      | 40% † 14K/s |
| Constraint 17.2 ratio additioned at 12 | 07 I 10                                                              | 4 2.6M/s    |

## 点击并用手机扫描二维码,进入如下交费系统

| 10:: | 38                     | ul 🗢 🗩 |
|------|------------------------|--------|
| ×    | 智能缴费系统                 |        |
|      | 9                      |        |
|      | HI,欢迎来到<br>河北科技师范学院智能缴 | 费系统    |
| 身份证号 | 请输入身份证号                |        |
|      | 确定                     |        |
|      |                        |        |
|      |                        |        |
|      |                        |        |
|      |                        |        |
|      |                        |        |
|      |                        |        |
|      |                        |        |
|      |                        |        |
|      |                        |        |
|      |                        |        |
|      |                        |        |

在"输入身份证号"一栏中输入学号(请注意:输入一定是学号),弹出相关学生姓 名、年级、专业、交费标准等信息,请核对无误,按照标准缴纳相应学费。